## Создание сервисной учетной записи для работы с Microsoft CA

Создайте учетную запись пользователя (например, **serviceca**), от имени которой система будет запрашивать сертификаты пользователей в центре сертификации и выдайте данной учетной записи права на работу с центром сертификации:

1. Откройте оснастку Центр сертификации (Certification Authority), выберите центр сертификации и перейдите в его Свойства (Properties).

2. На вкладке Безопасность (Security) нажмите Добавить (Add).

3. В качестве пользователя укажите сервисную учетную запись (serviceca).

4. Для выбранной учетной записи укажите разрешения: Выдача и управление сертификатами (Issue and Manage Certificates) и сохраните настройки, нажав ОК.

Если предполагается использование нескольких центров сертификации с Рутокен КеуВох, то для сервисной учетной записи необходимо выдать одинаковый набор привилегий для всех центров сертификации.

| Свойства: demo-DC-CA                                                                                                    |                                   |           |                      | ?                    | ×    |
|----------------------------------------------------------------------------------------------------|-----------------------------------|-----------|----------------------|----------------------|------|
| Хранилище                                                                                                    | Хранилище Диспетчеры сертификатов |           | Агенты подачи заявок |                      | явок |
| Общие                                                                                                    | Модуль политики                   | Модуль в  | зыхода               | Расширения           |      |
| Аудит                                                                                                    | Агенты восста                     | ановления | Бе                   | Безопасность         |      |
| Группы или пользователи:                                                                                                    |                                   |           |                      |                      |      |
| <ul> <li>Прошедшие проверку</li> <li>serviceca (serviceca@demo.local)</li> <li>Domain Admins (DEMO\Domain Admins)</li> <li>Enterprise Admins (DEMO\Enterprise Admins)</li> <li>Administrators (DEMO\Administrators)</li> </ul> |                                   |           |                      |                      |      |
| Разрешени                                                                                                    | адля группы "serviced             | Доб       | авить<br>Разрешит    | Удалиті<br>ь Запрети | ъ    |
| Чтение<br>Выдача и управление сертификатами<br>Управлять ЦС<br>Запросить сертификаты                                                                                                    |                                   |           |                      |                      |      |
|                                                                                                    | ОК Отг                            | мена Г    | Ірименить            | Спра                 | звка |